## Hvordan indlæser jeg en betalingsfil?

Når du vil indlæse betalingsfiler fra dit økonomisystem direkte i MitNykredit erhverv, kan du bruge funktionen indlæs betalingsfil. Så slipper du for at indtaste de samme oplysninger flere gange.

1. Vælg indlæs betalingsfil fra menupunktet "Ny betaling"

|                           | e <b>di</b><br>ert | i <b>t</b><br>iverv |
|---------------------------|--------------------|---------------------|
|                           | *                  |                     |
| Mit overblik              |                    |                     |
| Konti kort og posteringer | ~                  |                     |
| Ny betaling               | ^                  |                     |
| Mine standardbetalinger   |                    |                     |
| Indlæs betalingsfil       |                    |                     |

2. Vælg filformatet for din fil, og indlæs filen ved at klikke på "Vælg en fil".

Filformatet afhænger af, hvilket filformat der kan udlæses fra dit økonomisiystem. ERH Bankens Erhvervsformat benyttes oftest.

| Indlæs betalingsfil                           |     |
|-----------------------------------------------|-----|
| Vælg betalingsfil, der skal indlæses          |     |
| ERH – Bankens Erhvervsformat 2016/2017/2018   | ~   |
| DBT – DanskeBank Business Online              | Î   |
| DBT – Danske Bank TeleService ver. 3.20       | ~   |
| PBS Overførselsservice                        | , i |
| PBS OverførselsService med linjeskift (CR/LF) |     |
| PAIN.001 ISO20022 standard for XMI-fil        | -   |

## 3. Vælg eventuelt et gruppenavn til dine betalinger.

Her kan du også vælge om betalinger skal hæves i ét samlet beløb eller i et beløb pr. betaling. Det kræver at betalingerne har forfald samme dag.

Du kan vælge om betalinger med forfaldsdato på en ikke bankdag automatisk skal fremskrives til næste gyldige betalingsdato, og du kan vælge tegnsæt. Vi anbefaler at du vælger Vesteuropæisk i tegnsæt.

| Indlæs betalingsfil                                               |         |
|-------------------------------------------------------------------|---------|
| Vælg betalingsfil, der skal indlæses                              |         |
| Tegnsæt   Vesteuropæisk (ISO-8859-1)   Foretag eventuelle tilvalg | læs fil |

Hvis du er klar til at indlæse filen kan du trykke på indlæs fil, eller du kan foretage evt. tilvalg.

4. Foretag evt. tilvalg.

Tilvalgene er kun relevante, hvis det ikke i forvejen er angivet i filen, eller, hvis du ønsker at ændre det der er angivet i filen.

Her kan du vælge den af din virksomheds konti, som betalingerne skal foretages fra. Du kan også ændr betalingsdatoen for betalingerne til hurtigst muligt eller til en specifik dato. Herudover er der mulighed for at vælge mellem nogle standardtekster til betalingsmodtager.

| Indlæs betalingsfil                                                  |            |
|----------------------------------------------------------------------|------------|
| Vælg betalingsfil, der skal indlæses                                 |            |
| (↔) KECKredindl_testfil_07022025.txt                                 |            |
| ERH – Bankens Erhvervsformat 2016/2017/2018                          |            |
| Gruppenavn                                                           |            |
| Hæves i ét beløb 🕐                                                   |            |
| ✓ Fremskriv automatisk ikke-bankdage til næste gyldige betalingsdato |            |
| Tegnsæt<br>Vesteuropæisk (ISO-8859-1)                                |            |
| Foretag eventuelle tilvalg                                           |            |
| Hæves på konto 👻 🖣                                                   |            |
| Betalingsdato                                                        |            |
| Skift ikke betalingsdato 👻                                           |            |
| Fast tekst til modtager                                              |            |
| (None)                                                               |            |
|                                                                      | Indlæs fil |

5. Når du har foretaget dine valg, så klik på indlæs fil

| Indlæs betalingsfil                                                |            |
|--------------------------------------------------------------------|------------|
| Vælg betalingsfil, der skal indlæses                               |            |
| (🛞 KECKredindl_testfil_07022025.txt                                |            |
| Fil format                                                         |            |
| ERH – Bankens Erhvervsformat 2016/2017/2018 🔹                      |            |
| Gruppenavn                                                         |            |
| Leverandørbetaligner - uge 6                                       |            |
| Hæves i ét beløb 🕐                                                 |            |
| Fremskriv automatisk ikke-bankdage til næste gyldige betalingsdato |            |
| Tegnsæt                                                            |            |
| Vesteuropæisk (ISO-8859-1) 👻                                       |            |
|                                                                    |            |
| ✓ Foretag eventuelle tilvalg                                       |            |
| Hæves på konto                                                     |            |
| 1.0 Service - driftskonto · 8117 3155 <del>-</del>                 |            |
| Betalingsdato                                                      |            |
| Hurtigst muligt 👻                                                  |            |
| Fast tekst til modtager                                            |            |
| (None) 👻                                                           |            |
|                                                                    |            |
|                                                                    | Indlæs fil |
|                                                                    |            |

6. Du kan nu se alle betalinger og evt. foretage rettelser eller slette enkelte betalinger i udbakken. Du godkender betalingerne ved at sætte flueben udfor den de betalinger du vil godkende, og trykker godkend.